Røde Kors Blegdamsvej 27 2100 København Ø

Tlf. 3525 9200 info@rodekors.dk

14. oktober 2015

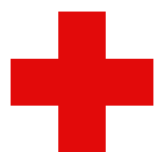

## Sådan logger du på og tager kurset: "Introduktion for repræsentanter og forældremyndighedsindehavere"

- 1. Klik på dette link: www.ifrc.org/learning-platform
- 2. Du skal nu registrere dig som bruger. Klik på: "New user. Register" i venste side.
- Udfyld nu med dine personlige oplysninger på siden. Husk at indstille sprog til dansk og land til Danmark.

Under spørgsmålet "I am affiliated as ..." skal du vælge "frivillig i Røde Kors / Røde Halvmåne".

Under kategorien "Afdeling" skal du også vælge Danmark.

4. Nu har du adgang til Røde Kors Forbundets Læringsplatform.

Du bliver viderestillet til en oversigtsside med foreslåede kurser, som du kan tage. Her vælger du kurset: "Introduktionskursus for repræsentanter og forældremyndighedsindehavere"

**5.** Følg nu instruktionerne på hjemmesiden for at komme i gang med kurset. Vær her opmærksom på, at du skal trykke på feltet "enig" når du får oplysninger om Pop-ups i din browser.

**6.** Husk at tænde for lyden på din computer eller i dine høretelefoner.

Som frivillig i Røde Kors har du adgang til alle øvrige kurser på Røde Kors Forbundets læringsplatform. Der findes fx mange kurser på engelsk, svensk og norsk, som måske også vil være interessante for dig.

God fornøjelse med kurset og med dine opgaver som frivillig i Røde Kors.